### ІНСТРУКЦІЯ ПО ЗАМОВЛЕННЮ ПІДРУЧНИКІВ ДЛЯ ЗАКЛАДІВ ЗАГАЛЬНОЇ СЕРЕДНЬОЇ ОСВІТИ (ЗЗСО) НА САЙТІ ІСУО

### 1. Доступ до порталу

Через програму Курс:Школа. В програмі натисніть на кнопку "КУРС:Онлайн" та оберіть "Авторизуватись на порталі NEW.ISUO.ORG". Заклад буде автоматично авторизовано з можливість створити замовлення на підручники.

Також доступ до порталу ICVO (<u>https://new.isuo.org/</u>) для користувачів 33CO надається уповноваженим працівником органу управління освітою (ОУО), до сфери управління якого належить відповідний 33CO.

### 2. Вибір підручників

Авторизуйтесь на порталі ІСУО. Для цього натисніть кнопку "Увійти".

|   | 3  | ІСУО Україна<br>Інформаційна система управління освітою | Можливості                        | Документи        | Підтримка           | Підручники             | 🕆 Увійти |
|---|----|---------------------------------------------------------|-----------------------------------|------------------|---------------------|------------------------|----------|
| _ | Вв | едіть логін та пароль.                                  | Натисніть кног                    | іку "Увійт       | ги".                |                        |          |
|   | У  | ′війти                                                  |                                   |                  |                     |                        |          |
|   | ло | огін *                                                  |                                   |                  |                     |                        |          |
|   |    | kurator_zzso                                            |                                   |                  |                     |                        | <b></b>  |
|   | Па | ароль *                                                 |                                   |                  |                     |                        |          |
|   |    | • • • • • • • • •                                       |                                   |                  |                     |                        | 0        |
|   | _  |                                                         |                                   |                  |                     |                        |          |
|   |    | 🗇 Увійти                                                | <u>Скинути пар</u><br>Повторно на | оль<br>діслати к | Нагадат<br>од актив | <u>и логін</u><br>ації |          |

Після авторизації відкриється сторінка Вашого ЗЗСО. В меню виберіть вкладку "Підручники" - "Замовлення".

| Інформація | + Перс       | онал +          | Налаштування      | Атестація | Паспорт б | езпеки |
|------------|--------------|-----------------|-------------------|-----------|-----------|--------|
| Укриття    | Енергетика   | Обладнан        | ння кабінетів НУШ | × Підр    | учники    |        |
|            |              |                 |                   |           |           |        |
| 🔿 Головна  | > зппто      | > Тестовий      | і піцей №2        | — Замо    | овлення   | 0      |
|            | ,            | ,               |                   | — Розг    | юділ      | ~      |
|            |              |                 |                   | — Облі    | к         |        |
| Тесто      | вий лі       | цей М           | °2                |           |           |        |
| 10010      | 2000         | <b>4</b> 0/11/1 | -                 |           |           |        |
|            |              |                 |                   |           |           |        |
| Обері      | ть "Етап" та | "Клас".         |                   |           |           |        |
|            |              |                 |                   |           |           |        |

| Створення заявки на підручники | Тестовий ліцей №2 |
|--------------------------------|-------------------|
| Етап *                         |                   |
|                                | ~                 |
| Клас *                         |                   |
|                                | ~                 |

Відкриється обраний клас в цьому етапі з можливістю вибору та відправлення замовлення на підручники.

| Ство   | орення заявки і                                                                          | на підр                               | сучн     | ИКИ Тести                                                     | овий ліцей №2                                                                                      |                                                                          |              |            |              |              |          |
|--------|------------------------------------------------------------------------------------------|---------------------------------------|----------|---------------------------------------------------------------|----------------------------------------------------------------------------------------------------|--------------------------------------------------------------------------|--------------|------------|--------------|--------------|----------|
| Етап * |                                                                                          |                                       |          |                                                               |                                                                                                    |                                                                          |              |            |              |              |          |
| 202    | 25 (1, 2 класи)                                                                          |                                       |          |                                                               | ~                                                                                                  |                                                                          |              |            |              |              |          |
| Клас 🕯 | •                                                                                        |                                       |          |                                                               |                                                                                                    |                                                                          |              |            |              |              |          |
| 1      |                                                                                          |                                       |          |                                                               | ~                                                                                                  |                                                                          |              |            |              |              |          |
| Дод    | даток                                                                                    | Дата                                  |          |                                                               | Номер (N <sup>2</sup> )                                                                            | Протокол №                                                               |              | Від        | (Дата)       | )            |          |
| Д      | одаток                                                                                   | <b>#</b>                              | ×        | Дата                                                          | Номер (№)                                                                                          | Протокол №                                                               |              |            | ×            | Від (Дата)   |          |
| Показ  | Змінити В<br>ані 1-20 із 24 записів.<br>Результати вибору елект<br>поданих на конкурсний | Експорт<br>ронних вер<br>й відбір під | осій ори | Відпра<br>ягінал-макетів п<br>ів (крім електро<br>педагогічни | авити Заванта<br>підручників для 1 класу заклад<br>онних) для здобувачів повної з<br>х працівників | жити PDF<br>в загальної середньої освіти,<br>агальної середньої освіти і | Для<br>учнів | Д<br>викла | ля<br>адачів | Альтернативи | Дії      |
|        | Назва підручника                                                                         |                                       |          |                                                               |                                                                                                    |                                                                          | Кількість    | Кільк      | ість         |              |          |
| 0      |                                                                                          |                                       |          |                                                               |                                                                                                    |                                                                          |              |            |              |              |          |
| 0      | «Математика» підруч<br>Д. В.)                                                            | ник для 1                             | класу    | закладів зага                                                 | альної середньої освіти (а                                                                         | вт. Бевз В. Г., Васильєва                                                |              |            |              |              | <u>_</u> |
| $\Box$ | «Математика» підруч<br>Назаренко А. А.)                                                  | ник для 1                             | класу    | закладів зага                                                 | альної середньої освіти (а                                                                         | вт. Богданович М. В.,                                                    |              |            |              |              | <u>_</u> |

У відкритому етапі вкажіть наступні поля: "Додаток", "Дата", "Номер (№)", "Протокол №", "Від (Дата)".

Біля підручника, який бажаєте замовити натисніть в стовпці "Дії" на зображення олівця (редагувати).

|        | Результати вибору електронних версій оригінал-макетів підручників для 1 класу<br>закладів загальної середньої освіти, поданих на конкурсний відбір підручників<br>(крім електронних) для здобувачів повної загальної середньої освіти і<br>педагогічних працівників | Для<br>учнів | Для<br>викладачів | Альтернативи | Дії |
|--------|----------------------------------------------------------------------------------------------------|--------------|-------------------|--------------|-----|
| 0      | Назва підручника                                                                                                    | Кількість    | Кількість         |              |     |
| U      |                                                                                                    |              |                   |              |     |
| $\Box$ | «Українська мова. Буквар» підручник для 1 класу закладів загальної                                                                                                    |              |                   | Ē            | ⊿   |
|        | середный освіти (у 2-х частинах) (авт. тест т.т)                                                                                                    |              |                   |              |     |

Відкриється модульне вікно, в якому потрібно вказати кількість підручників для учнів та для вчителів.

# Заявка на підручник

| Українська 🗙                        |                                  |
|-------------------------------------|----------------------------------|
| Видалити                            | Для учнів, кількість *<br>1      |
| Видалити мовою навчання: українська | Для викладачів, кількість *<br>0 |

У цьому вінкі, нижче вкажіть **BCI** альтернативи. Альтернативи обирайте згідно Вашого пріоритету в підручниках. Альтернативи можна переміщати між собою за

допомогою стрілок вгору та вниз .

Після введення необхідної кількості підручників для учнів та вчителів, обрання альтернатив, натисніть кнопку "Зберегти".

| Пріорітет               | Назва підручника                                                                                                    | Підвищити<br>пріорітет | Знизити<br>пріорітет |
|-------------------------|----------------------------------------------------------------------------------------------------|------------------------|----------------------|
| 1. Обрани               | й підручник                                                                                                    |                        |                      |
| 1                       | «Українська мова. Буквар» підручник для 1 класу закладів<br>загальної середньої освіти (у 2-х частинах) (Тест Т. Т.)             |                        |                      |
| 2. Альтерн              | нативи                                                                                                    |                        |                      |
| 2                       | «Українська мова. Буквар» підручник для 1 класу<br>закладів загальної середньої освіти (у 2-х частинах) 📀 🗸<br>(Тестенко В.В.)   |                        | V                    |
| 3                       | «Українська мова. Буквар» підручник для 1 класу<br>закладів загальної середньої освіти (у 2-х частинах) 🤣 🗸<br>(Тестовенко Г.Д.) | 1                      | V                    |
| 4                       | «Українська мова. Буквар» підручник для 1 класу<br>закладів загальної середньої освіти (у 2-х частинах) 📀 🗸<br>(Тестовук Т. Т.)  | 1                      | V                    |
| 5                       | «Українська мова. Буквар» підручник для 1 класу<br>закладів загальної середньої освіти (у 2-х частинах) 📀 🗸<br>(Тестенкова Т.Т.) | 1                      | ¥                    |
| 6                       | «Українська мова. Буквар» підручник для 1 класу<br>закладів загальної середньої освіти (у 2-х частинах) 📀 🗸<br>(Тестович Ю.В.)   |                        |                      |
| Зберег                  | Відміна                                                                                                    |                        |                      |
| «Українськ<br>середньої | а мова. Буквар» підручник для 1 класу закладів загальної 10 1<br>освіти (у 2-х частинах) (авт. Тест Т.Т.)                        |                        |                      |

Деякі підручники можуть бути надруковані не лише на українській мові, а й на інших мовах. В таких підручниках, при натисканні на кнопку олівця (редагувати) з'явиться наступне вікно:

# Заявка на підручник

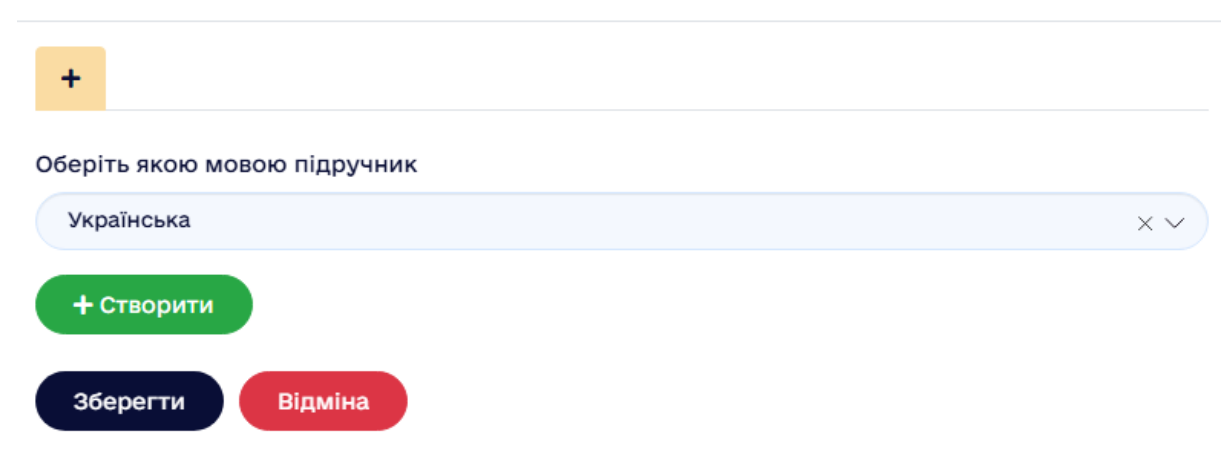

Виберіть потрібну мову підручника та натисніть кнопку "Створити".

# Заявка на підручник

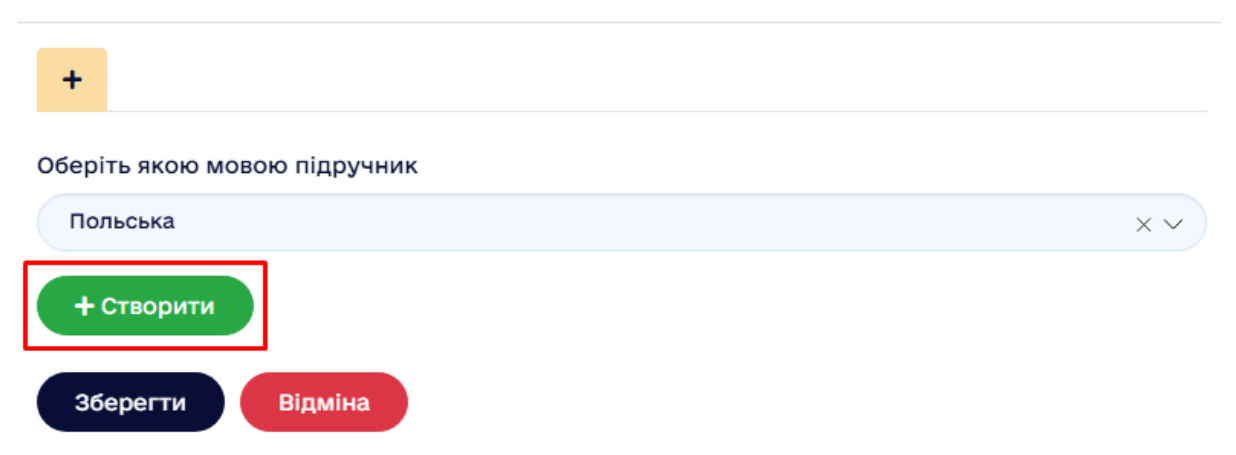

Вкажіть потрібну кількість підручників для учнів та вчителів. Виберіть потрібні альтернативи. Натисніть кнопку "Зберегти".

Якщо підручник може друкуватись не лише українською мовою, в редагуванні підручника, можна додати якою мовою є необхідність додатково обрати замовлення. Для цього, в редагуванні підручника натисніть на "+" та оберіть якою мовою, окім вже обраної, є потреба в замовленні підручника.

 $\times$ 

# Заявка на підручник

| Українська 🗙 🕂                                              |                                                                  |
|-------------------------------------------------------------|------------------------------------------------------------------|
| Видалити<br>Видалити мовою навчання: українська             | Для учнів, кількість *<br>25<br>Для викладачів, кількість *<br>2 |
| Заявка на підручник                                         | ×                                                                |
| Українська х т<br>Оберіть якою мовою підручник<br>Румунська | XV                                                               |
| + Створити<br>Зберегти Відміна                              |                                                                  |

 $\times$ 

Виберіть потрібну кількість підручників для учнів та вчителів цією мовою. Виберіть потрібні альтернативи та натисніть кнопку "Зберегти".

Для видалення непотрібного підручника із замовлення, біля підручника натисніть кнопку олівця (редагувати). Натисніть кнопку "Видалити".

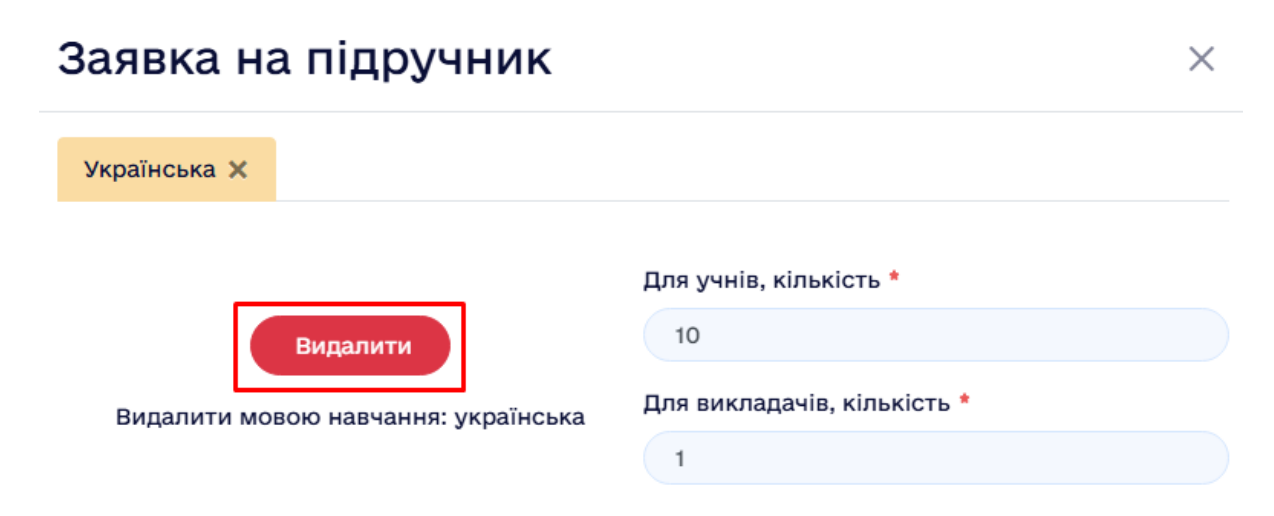

Підтвердіть дію. У модальному вікні натисніть "Зберегти".

## Заявка на підручник

| +                            |     |
|------------------------------|-----|
| Оберіть якою мовою підручник |     |
| Українська                   | × ~ |
| + Створити                   |     |
| Зберегти Відміна             |     |
|                              |     |

Таким чином підручник буде видалено.

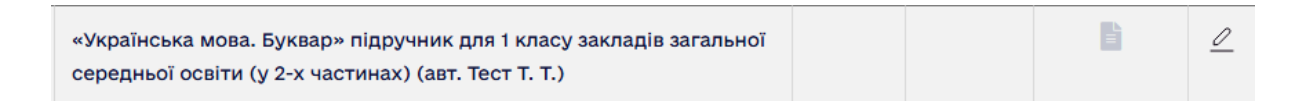

Якщо потрібно видалити підручник, який може друкуватись декількома мовами, натисніть кнопку олівець (редагувати), оберіть якою мовою підручник зайвий в замовленні та натисніть кнопку "Видалити".

# Заявка на підручник × Українська х польська х + Видалити Для учнів, кількість \* 25 Видалити мовою навчання: українська Для викладачів, кількість \* 2

| Заявка на підручник       |                                   |  |  |  |  |  |
|---------------------------|-----------------------------------|--|--|--|--|--|
| Українська 🗙 Польська 🗙 🕇 |                                   |  |  |  |  |  |
|                           | Для учнів, кількість *            |  |  |  |  |  |
| Видалити                  | 25<br>Для викладачів, кількість * |  |  |  |  |  |

Підтвердіть дію. У модальному вікні натисніть "Зберегти".

### 3. Відправлення замовлення на підручники

Якщо у 33CO немає можливості накласти КЕП(ЕЦП). Натисніть кнопку "Відправити".

| Створення заявки на | підручники Тестовий ліцей №2 |                 |
|---------------------|------------------------------|-----------------|
| Етап *              |                              |                 |
| 2025 (1, 2 класи)   |                              |                 |
| Клас *              |                              |                 |
| 1                   |                              |                 |
|                     |                              |                 |
| Додаток             | Дата                         | Номер (№)       |
| Додаток             | 🛗 🗙 Дата                     | Номер (№)       |
| 🗷 Змінити 🖹 Екс     | спорт 🛛 Відправити 🖹         | Завантажити PDF |

З'явиться модальне вікно:

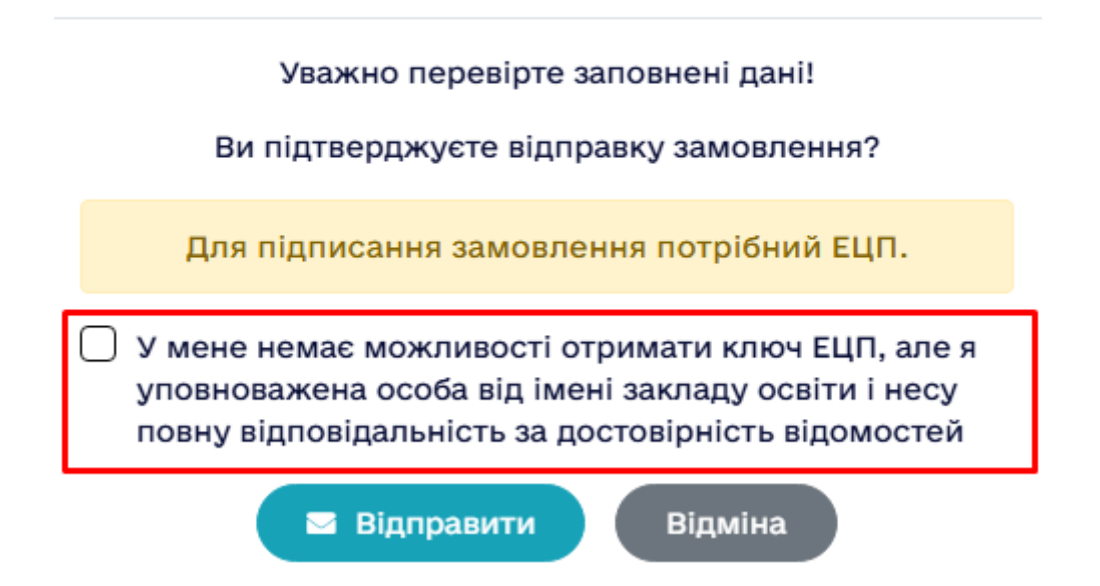

Х

Поставте галку біля слів "У мене немає можливості отримати ключ ЕЦП, але я уповноважена особа від імені закладу освіти і несу повну відповідальність за достовірність відомостей", вкажіть ПІБ уповноваженої особи за замовлення підручників. Натисніть кнопку "Вдіправити".

| Підтвердити відправлення                                                                                                    | ×                    |
|----------------------------------------------------------------------------------------------------|----------------------|
| Уважно перевірте заповнені дані!                                                                                                    |                      |
| Ви підтверджуєте відправку замовлення?                                                                                                    |                      |
| У мене немає можливості отримати ключ ЕЦП, а<br>уповноважена особа від імені закладу освіти і н<br>повну відповідальність за достовірність відомос | але я<br>есу<br>:тей |
| П.І.Б.                                                                                                    |                      |
| Дзюба Вікторія Вікторівна                                                                                                    |                      |
| Відправити Відміна                                                                                                    |                      |

Успіх

### Замовлення відправлене успішно!

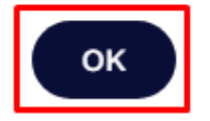

В модулі "Створення заявки на підручники" з'явиться відповідний напис про підписання та відправлення замовлення.

| Створення заявки на підручники Тестовий ліцей №2                                                                                  |              |            |            |  |
|----------------------------------------------------------------------------------------------------|--------------|------------|------------|--|
| Етап *                                                                                                    |              |            |            |  |
| 2025 (1, 2 класи)                                                                                                    |              | ~          |            |  |
| Клас *                                                                                                    |              |            |            |  |
| 1                                                                                                    |              | ~          |            |  |
| Додаток                                                                                                    | Дата         |            | Номер (№)  |  |
| Додаток                                                                                                    | <b>益 ×</b> д | laта       | Homep (Nº) |  |
| Протокол №                                                                                                    | Від (Дата)   |            |            |  |
| Протокол №                                                                                                    | 🛗 🗙 В        | Від (Дата) |            |  |
| <ul> <li>Заявка підписана, відправлена та доступна для завантаження!</li> <li>Змінити Відправити Відправити Відправити</li> </ul> |              |            |            |  |

Якщо у ЗЗСО є можливість накласти КЕП(ЕЦП). Натисніть кнопку "Відправити". З'явиться модальне вікно, в якому натисніть кнопку "Відправити".

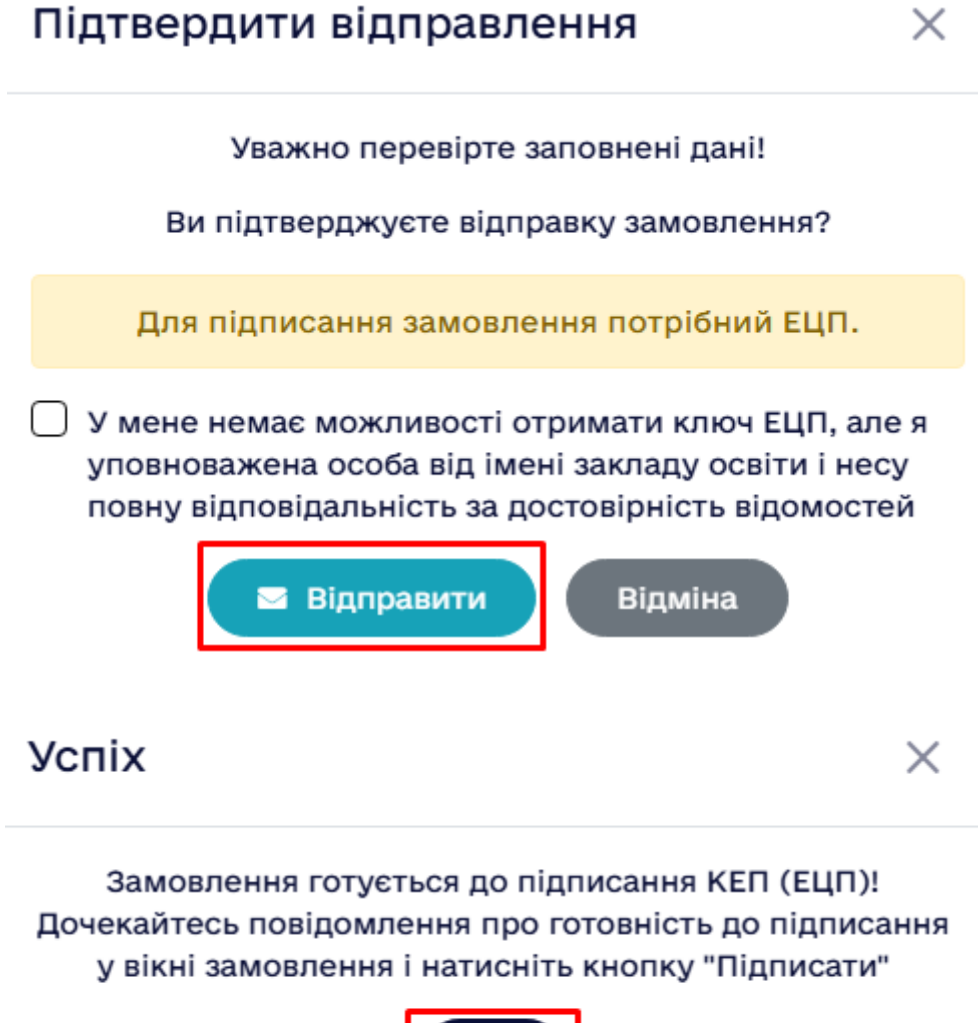

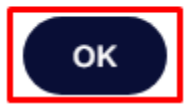

З'явиться повідомлення про очкування для підписання.

| Створення заявки на підручники Тестовий ліцей №2                                                                                                    |          |           |            |  |  |
|----------------------------------------------------------------------------------------------------|----------|-----------|------------|--|--|
| Етап *                                                                                                    |          |           |            |  |  |
| 2025 (1, 2 класи)                                                                                                    |          | ~         |            |  |  |
| Клас *                                                                                                    |          |           |            |  |  |
| 1                                                                                                    |          | ~         |            |  |  |
| Додаток                                                                                                    | Дата     | Номер (№) | Протокол № |  |  |
| Додаток                                                                                                    | 🛗 🗙 Дата | Номер (№) | Протокол № |  |  |
| додаток       ш       ▲       дата       помер (N-)       протокол №         Від (Дата)       ш       ×       Від (Дата)         Помер (N-)       Протокол №         О Документ скоро стане доступним для підписання. Натисніть кнопку "Оновити".       О Оновити         Від Правити       Відправити       Відправити |          |           |            |  |  |
|                                                                                                    |          |           |            |  |  |

Натисніть кнопку С Оновити . Зміниться статус з очікування на готовність для накладання підпису. З'явиться кнопка "Підписати".

| Створення заявк   | и на підручник | И Тестовий ліцей №2      |                             |             |
|-------------------|----------------|--------------------------|-----------------------------|-------------|
| Етап *            |                |                          |                             |             |
| 2025 (1, 2 класи) |                | ~                        |                             |             |
| Клас *            |                |                          |                             |             |
| 1                 |                | ~                        |                             |             |
| Додаток           | Дата           | Номер (Nº)               | Протокол N <sup>2</sup>     |             |
| Додаток           | 苗 🗙 Дата       | Номер (№)                | Протокол №                  |             |
| Від (Дата)        |                | Натисніть кнопку "Піллис | ати" шоб накласти КЕП (ЕПП) |             |
| • Змінити         | В Експорт      | Відправити Р Піді        | писати 🚺 Завантажити РDF    |             |
| Натисніть         | кнопку         | Підписати                | інкі натисніть кнопку "П    | Іідписати". |

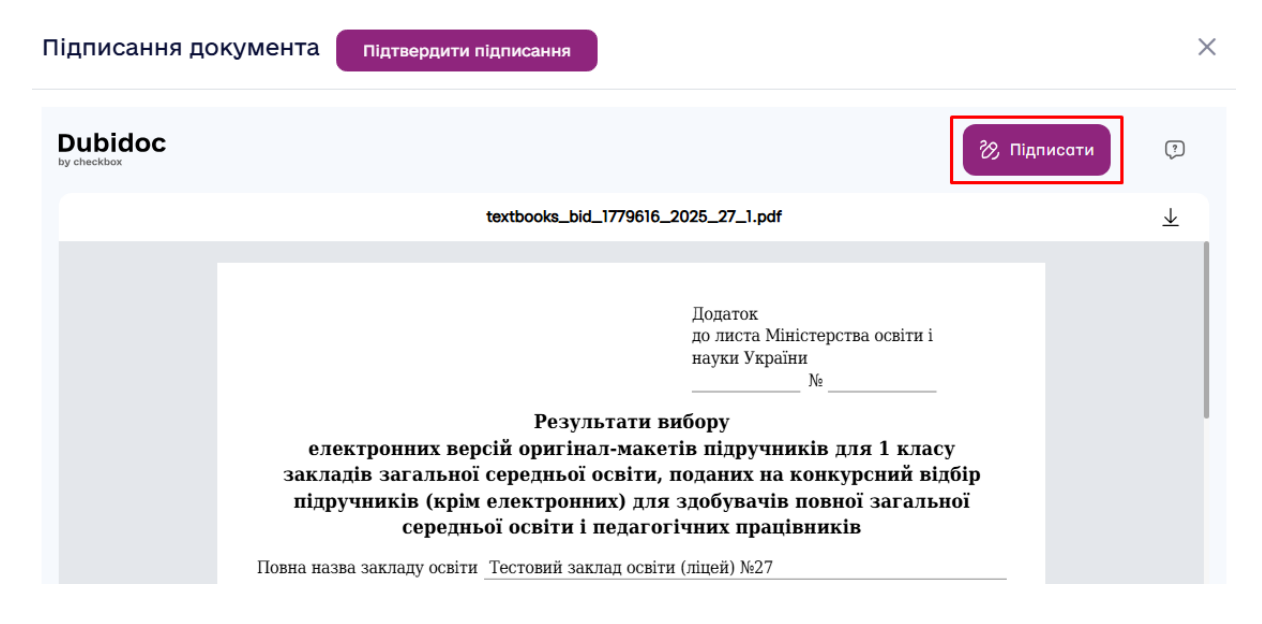

Виберіть один із варіантів:

| Підпис документа   | × |
|--------------------|---|
| Дія Дія.Підпис     | → |
| 🔎 Ключем ЕЦП (КЕП) | → |
| SmartID            | → |
|                    |   |

Для прикладу, обравши "Дія.Підпис" потрібно сканувати QR-код через застосунок Дія.

# ← Підпис через Дія.Підпис

Відскануйте QR-код сканером у застосунку Дія та дотримуйтесь Інструкцій

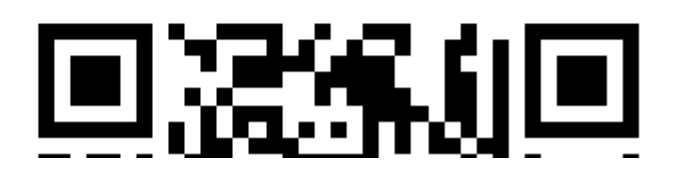

Після сканування, з'явиться повідомлення про підпис та буде запропоновано створити акаунт. Натисніть кнопку "Пропустити".

| Підписання документа   | Іідтвердити підписання                                                                                                    |                                                       | ×       |
|------------------------|----------------------------------------------------------------------------------------------------|-------------------------------------------------------|---------|
| Dubidoc<br>by checkbox |                                                                                                    | 🗞 Підписати                                           | O       |
| елект                  | <b>Б</b><br><b>Документ підписано</b><br>Відправнику прийде повідомлення про те, що ви підписали документ.<br>Щоб почати роботу з документами в сервісі Dubidoc - рекомендуемо<br>створити акаунт, це займе 30 секунд. | ×<br>Вектронний підпис<br>13.03.2025 14:55-41<br>ласу | *       |
| закладі<br>підруч      | Створити акаунт                                                                                                    | с відбір<br>ільної                                    |         |
| Повна назва            | Пропустити                                                                                                    |                                                       |         |
| Область Зака           | опатська обл.                                                                                                    | Активація                                             | Windows |
|                        | ALL DOMOGRACIALING CODOCTINGS CONTACT DECLIFICATION AND A COLUMNIA                                                                                                    | Windows,                                              | 100     |

Натисніть кнопку "Підтвердити підписання".

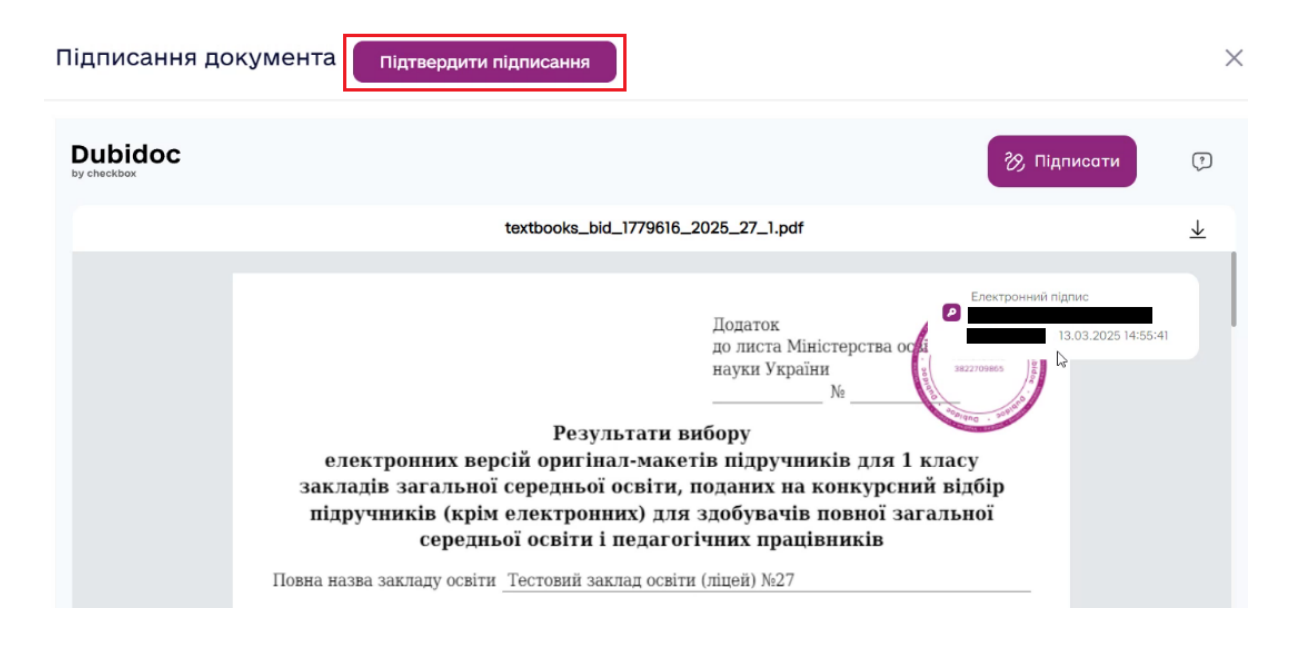

За потреби, замовлення можна редагувати та відправляти змінення в ньому до останнього дня (включно), який надається закладам освіти для здійснення замовлення на підручники. При внесенні змін у замовлення, на порталі буде відповідне інформаційне повідомлення.

| Створення заявки на                                                                                                    | підручники Тестовий ліцей №2 |            |            |  |
|----------------------------------------------------------------------------------------------------|------------------------------|------------|------------|--|
| Etan *                                                                                                    |                              |            |            |  |
| 2025 (1, 2 класи)                                                                                                    |                              |            | ~          |  |
| Клас *                                                                                                    |                              |            |            |  |
| 1                                                                                                    |                              |            | ~          |  |
| Додаток                                                                                                    | Дата                         | Номер (№)  | Протокол № |  |
| Додаток                                                                                                    | 🛱 🗙 Дата                     | Homep (N°) | Протокол № |  |
| <ul> <li>З моменту попередньої відправки у замовлення вносились зміни. Потрібно відправити оновлене замовлення.</li> <li>Змінити</li> <li>Експорт</li> <li>Відправити</li> <li>Завантажити PDF</li> </ul> |                              |            |            |  |

Орган управління освітою побачить те замовлення, яке закладом було надіслано останнім.